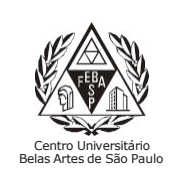

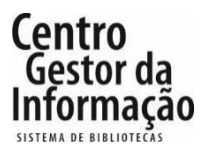

**Tutorial da ELIVRO** 

## 1 - Para acessar a ELIVRO é necessário entrar no link abaixo e clicar em "Entrar"

https://extranet2.belasartes.br/TerminalWeb/

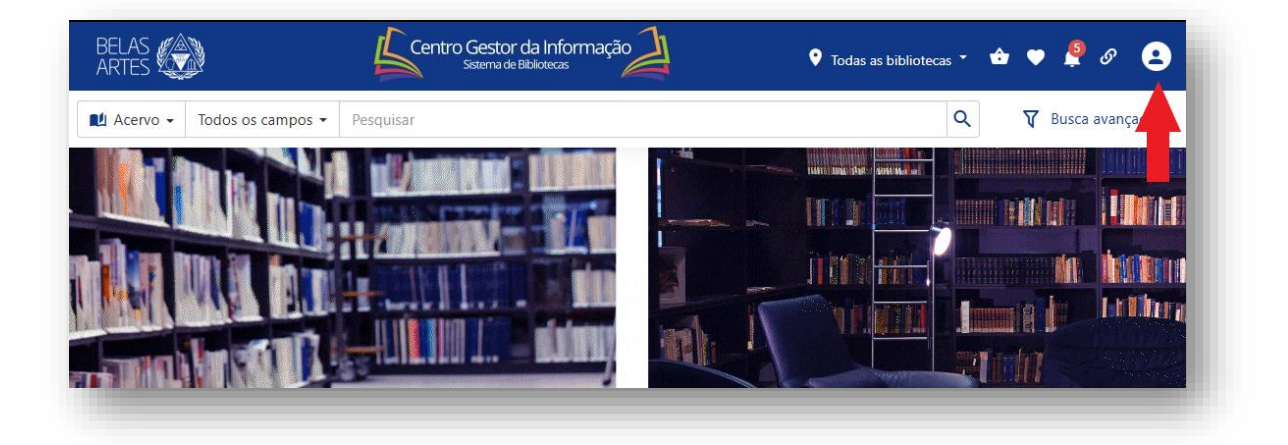

2 - Para o login utilize seu RM e a senha cadastrada na Biblioteca. Para os alunos que não possuem cadastro, compareça ao balcão da biblioteca para o registro, ou envie o email para <u>biblioteca@belasartes.br</u>

| BELAS                          | Centro Gestor da Informação | 🕈 Todas as bibliotecas 👻 🏚 🌩 🙎 🔗 😫 |                         |
|--------------------------------|-----------------------------|------------------------------------|-------------------------|
| Acervo + Todos os campos + Pes |                             | Q Busca avançada                   |                         |
|                                | Entrar                      |                                    | Insira se RM e<br>senha |

3 – Faça a busca na parte superior em "Pesquisa avançada" ou "Pesquisa filtrada"

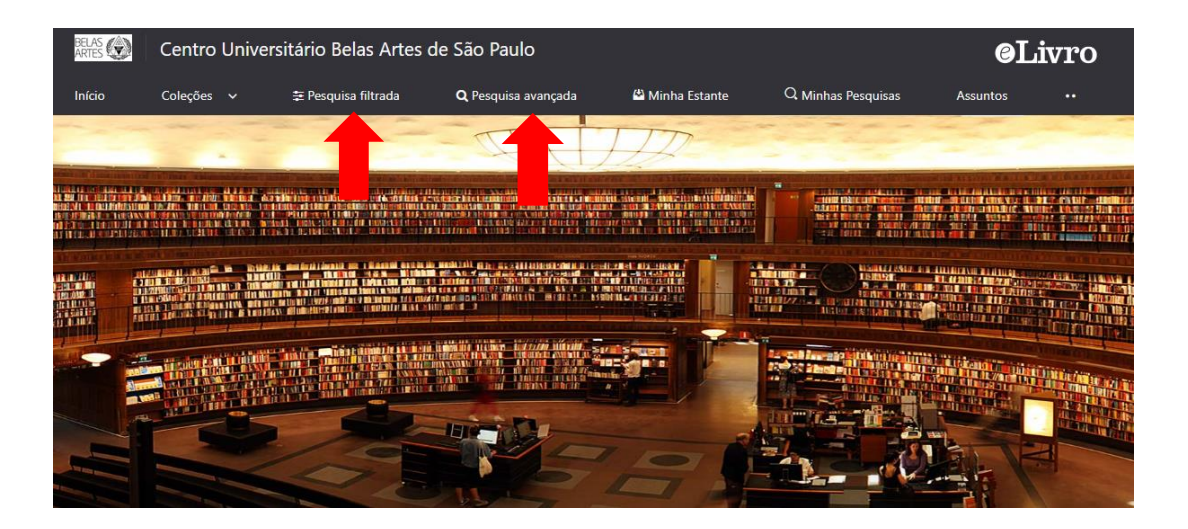

## 4 – Clique no livro que está procurando:

| fermo de pesquisa |   |                                                                                                    |                                                                 |                  |              | Q                         |
|-------------------|---|----------------------------------------------------------------------------------------------------|-----------------------------------------------------------------|------------------|--------------|---------------------------|
| Moda              |   |                                                                                                    |                                                                 |                  |              |                           |
| ïpo de documentos | ۲ | Resultados:                                                                                                    | 50 👻                                                            | Ordenar por:     | Sem pedido 👻 | . =                       |
| ldioma            | ۲ | COLEÇÃO 526                                                                                                    | CONTEÚDO                                                        |                  |              |                           |
| Ano de publicação | ۲ |                                                                                                    |                                                                 |                  |              |                           |
| Assunto           | ۲ | Tempo: 0.151 s                                                                                                    |                                                                 |                  |              | Total dos resultados: 526 |
| Editores          | ٥ | ESTILISMO<br>DE MODA                                                                                                    | Estilismo de moda                                               |                  |              |                           |
| Autores           | ۲ | ACCURATE OF A DECKAR ALCONOMIC OF A DECKAR ALCONOMIC OF A | Autores: McAssey, Jacqueline ISBN: 9788425225574, 9788425224348 |                  |              |                           |
| lipo de formato   | ۲ |                                                                                                    | Editorial:                                                      | Editorial GG     |              |                           |
| Texto a voz 🖓     |   |                                                                                                    | Disponib                                                        | le en: 🔎         |              |                           |
| ≢ Limpar filtros  |   |                                                                                                    |                                                                 |                  |              |                           |
|                   |   |                                                                                                    | Merch                                                           | andising de moda |              |                           |
|                   |   |                                                                                                    |                                                                 |                  |              |                           |

5 – Verifique as informações do livro e clique em "Ler on-line"

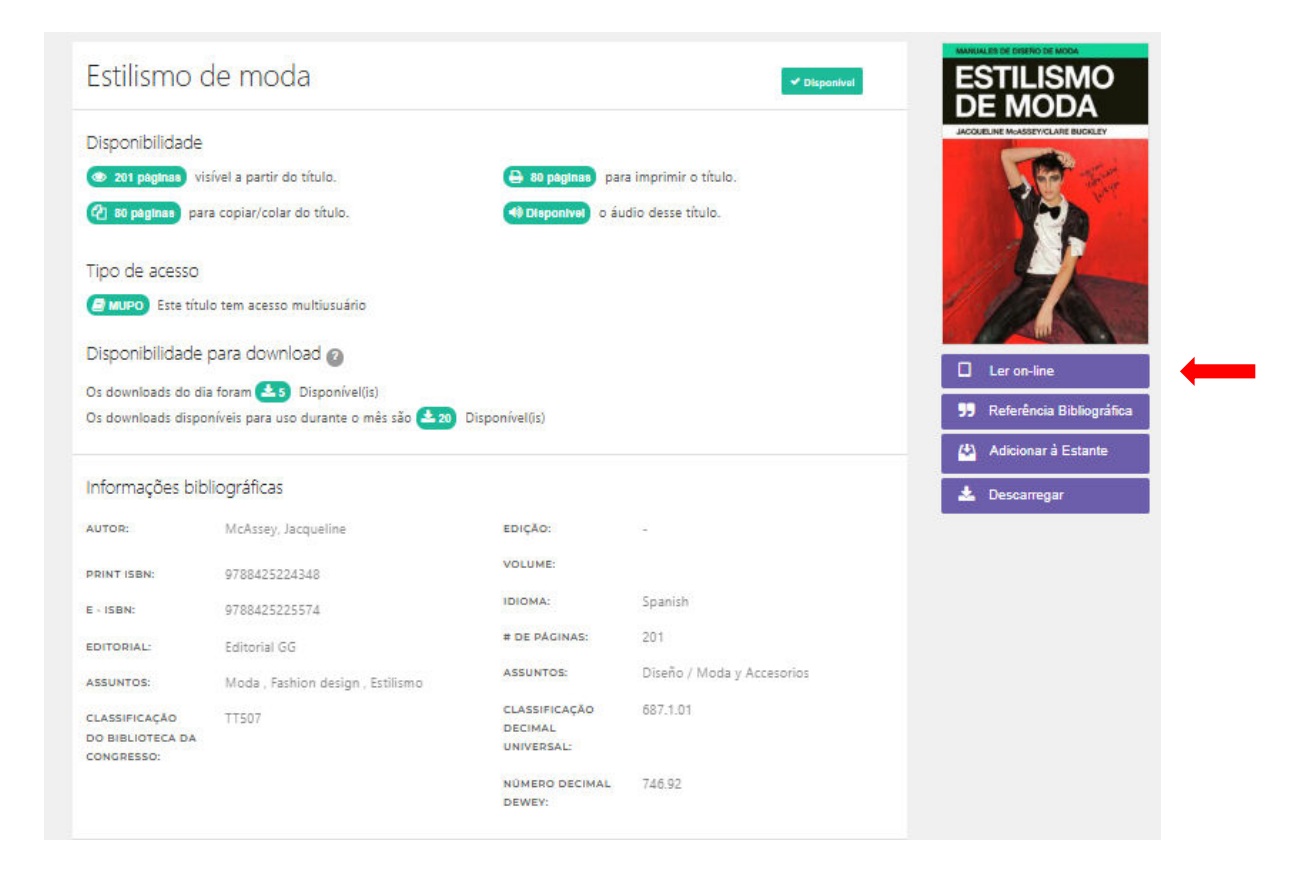

## 6. Pesquisa Filtrada

| rermo de pesquisa<br>Moda |   |                                                                    |                      |                           |              | Q                        |
|---------------------------|---|--------------------------------------------------------------------|----------------------|---------------------------|--------------|--------------------------|
| ïpo de documentos         | • | Resultados:                                                        | 50 👻                 | Ordenar por:              | Sem pedido 👻 |                          |
| dioma                     | ٢ | COLEÇÃO (526)                                                      | CONTEÚDO             |                           |              |                          |
| Ano de publicação         | 0 |                                                                    |                      |                           |              |                          |
| Assunto                   | ۲ | Tempo: 0.152 s                                                     |                      |                           |              | Total dos resultados: 52 |
| iditores                  | 0 | Estilismo de moda                                                  |                      |                           | ۵            |                          |
| Autores                   | 0 | Autores: McAssey. Jacqueline<br>ISBN: 9788425225574. 9788425224348 |                      |                           |              |                          |
| lipo de formato           | ۲ |                                                                    | Editorial            | : Editorial GG            |              |                          |
| Texto a voz O             |   |                                                                    | Ano de e<br>Disponit | edição: 2013<br>Ale en: 📕 |              |                          |
| 韋 Limpar filtros          | 3 | aite date date                                                     | Merch                | andising de moda          |              |                          |
| ▲                         |   |                                                                    |                      |                           |              |                          |
|                           |   |                                                                    |                      |                           |              |                          |